# SmartX TAP-LAB 快速上手指南

1. 用分配的用户名/密码登录 https://1.202.18.11:8093; 用户名/密码单独发送

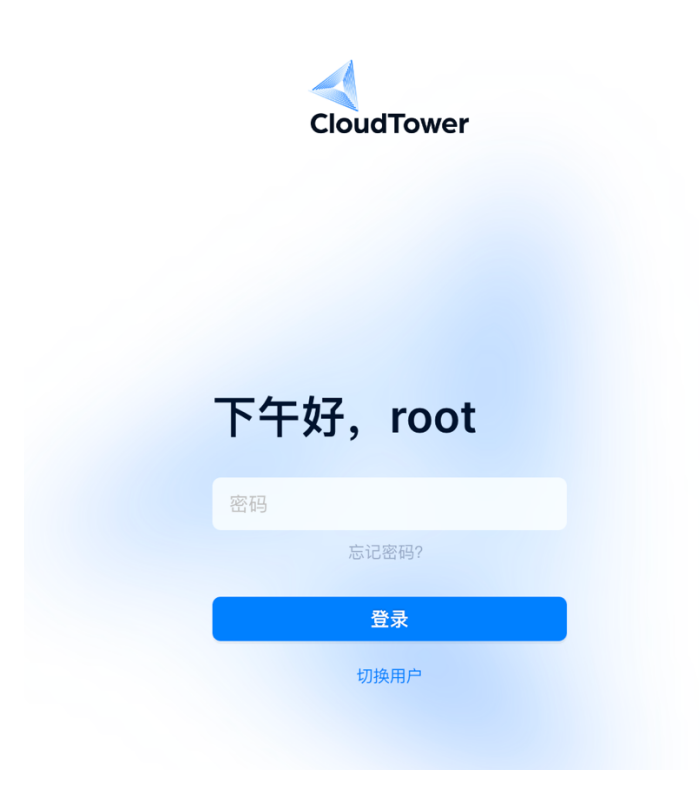

2. 查看内容库中是否已经 ISO 可以使用

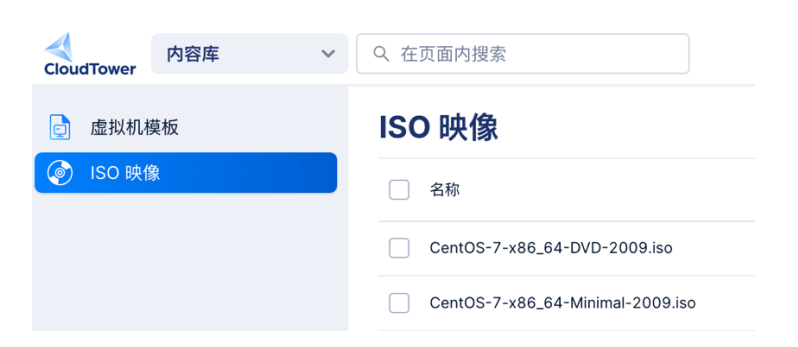

如果没有 ISO,可以自己上传 ISO

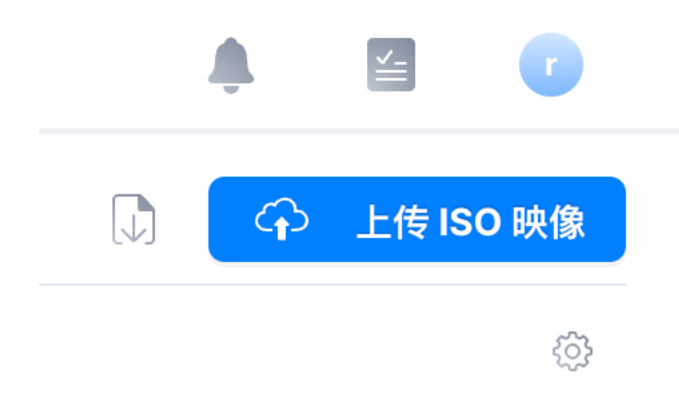

也可查看模版库中的已有模版,通过模板创建虚机,由于有些模板是合作伙伴自己 创建的,因此密码不可知;后期自己根据虚机创建的模板也是存放在这里

| CloudTower | 内容库 | ~ | 옥 在 | 页面内搜索                   |   |            |  |
|------------|-----|---|-----|-------------------------|---|------------|--|
| 🗗 虚拟机      | 模板  |   | 虚技  | 以机模板                    |   |            |  |
| 🥏 ISO 映    | 像   |   |     | 名称                      | ^ | 创建时间       |  |
|            |     |   |     | boyun-kylinV10-template |   | 2024-01-30 |  |
|            |     |   |     | centos-template         |   | 2024-01-15 |  |

3. 到集群里更加 ISO 或者模板创建虚机

| く<br>CloudTower                    | ▼ Q 搜索                      |
|------------------------------------|-----------------------------|
| ▼ ① SmartX<br>● 连接正常               | SmartX ▶ 北京实验室 ▶<br>TAP-LAB |
| ▼ 開 北京实验室<br>1 集群 ・3 主机 ・52 虚拟机    | 概览 主机 虚拟机                   |
| ▼ <b>클 TAP-LAB</b><br>3 主机 ・52 虚拟机 | 报警                          |

创建空白虚机或者根据从模板创建虚机

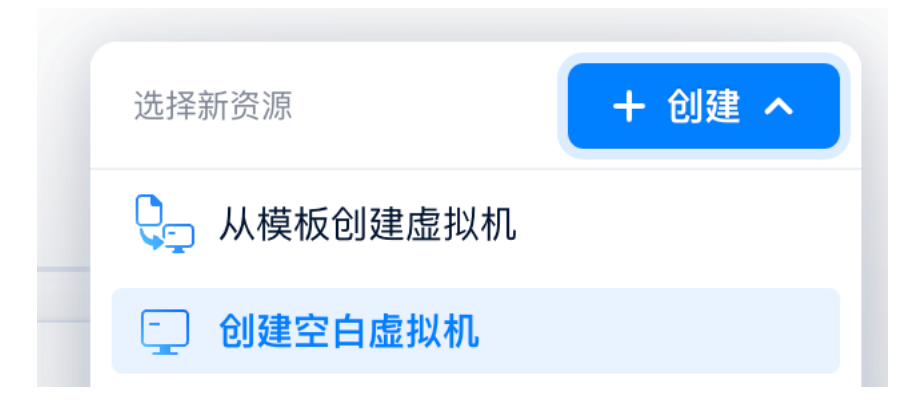

以创建空白虚拟机为例:

配置基本信息:

|        | 创建空白虚排      | 以机         |        |
|--------|-------------|------------|--------|
| 1 基本信息 | 位置          |            |        |
| 2 计算资源 | 集群          | TAP-LAB    | ~      |
| 3 磁盘   | 主約          | 自动调度基金活动士组 |        |
| 4 网络设备 | T.00        | 日初间设于日道的工作 |        |
| 5 其它配置 | 虚拟机放置组 (选填) | 选择放置组      |        |
|        | 基本信息        |            |        |
|        | 虚拟机名称       | myvm       |        |
|        | 描述 (选填)     |            | li li  |
|        | 所属用户        | root       | ~      |
|        | 虚拟机组        | 未选择虚拟机组    | × )    |
|        | 客户机操作系统     |            |        |
|        | 客户机操作系统类型   | Linux      | × ]    |
|        |             |            |        |
|        |             |            | 取消 下一步 |

配置计算资源:

#### 创建空白虚拟机

| $\checkmark$ | 基本信息 | 计算资源    |       |       |        |         |                |
|--------------|------|---------|-------|-------|--------|---------|----------------|
| 2            | 计算资源 | vCPU 分配 | 4     | VCPU  | (4 插槽  |         | 高级 ~           |
| 3            | 磁盘   |         |       |       |        |         |                |
| 4            | 网络设备 | 内存分配    | 4 GiB | 8 GiB | 16 GiB | 自定义 GiB | (87.06 GiB 可用) |
| 5            | 其它配置 |         |       |       |        |         |                |

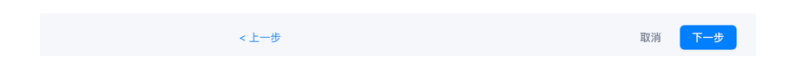

#### 配置磁盘,虚拟光驱指定 ISO

#### 创建空白虚拟机

| ✓ 基本信息 | 磁盘                             |                                               |                                              |           |           |     |
|--------|--------------------------------|-----------------------------------------------|----------------------------------------------|-----------|-----------|-----|
| ✓ 计算资源 | I/O 限制                         |                                               | 不限速                                          |           |           | ~   |
| 3 磁盘   |                                |                                               |                                              |           |           |     |
| 4 网络设备 | #1 🛄 myvr                      | <b>n-1</b> 40 GiB ∘ VIRT                      | 10                                           |           |           | ×   |
| 5 其它配置 | 名称                             | myvm-1                                        |                                              | 容量        | 40        | GiB |
|        | 总线                             | VIRTIO                                        | ~                                            | 存储策略      | 2 副本,精简置备 | ×   |
|        | #2 🕞 Cent<br>ISO 映像<br>ご 新建虚拟社 | OS-7-x86_64-D\<br>CentOS-7-x86_6<br>多   信 挂载虚 | / <b>D-2009.iso</b><br>34-DVD-2009.i<br>拟卷 ~ | IDE<br>so | 启用<br>M   | V X |
|        | < 上一步                          |                                               |                                              |           | 取洋        | 下一步 |

配置网络,选用(Access) default,如果虚机设置为 DHCP 获取 IP 地址, default 网络可以自动分配 192.168.4.0/24 网段的 IP 地址,并且可以访问公网

| ✓ 基本信息 | 网络设备                       |   |
|--------|----------------------------|---|
| ✓ 计算资源 |                            |   |
| ✓ 磁盘   |                            |   |
| 4 网络设备 | 虚拟机网络 (Access) default     | V |
| 5 其它配置 | MAC 地址 留空则自动分配 模式 VIRTIO > |   |
|        | 入流量限制                      |   |
|        | 出流量限制                      |   |
|        | □ 鏡像模式                     |   |
|        | + 添加虚拟网卡                   |   |

创建空白虚拟机

| < 上一步 取消 下一步 | 7 |
|--------------|---|

## 其他配置,可以勾选创建完自动开机 创建空白虚拟机

|              | and a laboration | 可用性         |                                 |
|--------------|------------------|-------------|---------------------------------|
| $\checkmark$ | 基本信息             | בומוניי     |                                 |
| $\checkmark$ | 计算资源             | 高可用 (HA)    |                                 |
| $\checkmark$ | 磁盘               |             | 启用后,当虚拟机存在可用性问题时,将会自动在正常的主机上重建。 |
| $\checkmark$ | 网络设备             | 引导选项        |                                 |
| 5            | 其它配置             |             |                                 |
|              |                  | 固件          | BIOS                            |
|              |                  |             | 设置后不可修改                         |
|              |                  | 其他设备        |                                 |
|              |                  | USB 设备(选填)  | + 添加 USB 设备                     |
|              |                  | 创建选项        |                                 |
|              |                  | ✓ 创建完成后自动开机 |                                 |
|              |                  |             |                                 |
|              |                  |             |                                 |
|              |                  |             |                                 |
|              |                  |             |                                 |
|              |                  | < 上一步       | 取消 创建并自动开机                      |
|              |                  |             |                                 |

可以到集群页面选择虚拟机,打开虚拟机的控制台访问控制台

| SmartX ▶ 北京实验<br>TAP-LAB ( | ≅ ►<br>© |              |      |            | <b>myvm</b>       |
|----------------------------|----------|--------------|------|------------|-------------------|
| 概览 主机                      | 虚拟机      | iSCSI Target | 网络拓扑 | 监控分析       | ◎ 打开终端 ① 关机       |
| 2 名称                       |          | 状态           | VCPU | CPU 使用率(%) | 详情 <u>1778</u> 快照 |
| myvm                       |          | ▶ 运行中        | 4    | -          | 基本信息              |

#### 4. 创建 Windows 虚机需要加载 Virtio 驱动以及在虚机里安装 vmtools

Windows 虚机创建是需要同时挂载两个 ISO, 一个是 Windows 镜像 ISO, 一个 是 VMTools ISO:

| ✓ 基本信息 | 磁盘                                                                                        |              |
|--------|-------------------------------------------------------------------------------------------|--------------|
| ✓ 计算资源 | I/O 限制 不限速                                                                                | ~            |
| 3 磁盘   |                                                                                           |              |
| 4 网络设备 | #1 🔄 Wintest-1 40 GiB • VIRTIO                                                            | ×            |
| 5 其它配置 | 名称 Wintest-1 容量 40 GiB                                                                    |              |
|        | 总线 VIRTIO > 存储策略 2 副本, 精简置备 >                                                             |              |
|        | #2 🚽 Windows2022_SERVER_EVALiso IDE 启用  ISO 映像 Windows2022_SERVER_EVAL_x64FRE_zh-cn.iso ✓ | (   ×<br>/ × |
|        | #3 — SMTX_VMTOOLS-3.0.2-2305iso IDE 启用                                                    | ×            |
|        | ISO 映像 SMTX_VMTOOLS-3.0.2-2305301040.iso ~                                                | / <b>x</b>   |
|        | ☐ 新建虚拟卷 ☐ 挂载虚拟卷 ~                                                                         |              |
|        | < 上一步 取消                                                                                  | 下一步          |

#### 创建空白虚拟机

安装阶段选择加载驱动程序

| 名称 |            | 总大小        | 可用空间类型 |  |
|----|------------|------------|--------|--|
|    |            |            |        |  |
|    |            |            |        |  |
|    | nnled (p.) | 49-4/V (p) |        |  |

然后浏览到 vmtools 光驱中选择 virtio 驱动

| 🚱 💰 Microsoft Server 操作系统设置                    | X     |
|------------------------------------------------|-------|
| 选择要安装的驱动程序                                     |       |
|                                                |       |
| 加载驱动程序                                         |       |
| 要为你的驱动器安装设备驱动程序,请插入包含驱动程序文件的安装介质,然后单击<br>"确定"。 |       |
| 注意: 安装介质可以是 CJ、JVJ 9、0 盔。                      |       |
| 浏览(四) 确定 取消                                    |       |
| //<br>//////////////////////////////////       | J     |
| 浏览( <u>0</u> ) 重新扫描( <u>B</u> )                | (利) 页 |

可以选择 driver/185/amd64/2k19

| 🚱 💰 Microsoft Se | rver 操作系统设置                                                                                                    |    | ×      |
|------------------|----------------------------------------------------------------------------------------------------|----|--------|
| 选择要安装的           | <b>浏览文件夹</b><br>浏览到驱动程序,然后单击"确定"。                                                                                                    |    |        |
|                  | <ul> <li>&gt; E Pictures</li> <li>&gt; CD 驱动器 (D:) SSS_X64FREE_ZH-CN_DV9</li> <li>&gt; CD 驱动器 (E:) SMTX_VMTOOLS_3_0</li> <li>&gt; driver</li> <li>&gt; 172</li> <li>&gt; 185</li> <li>&gt; amd64</li> <li>2k12</li> <li>2k12R2</li> </ul> | ^  |        |
| ☑隐藏与此计算          | 2k16<br>2k19<br>2k8R2<br>w10                                                                                                    | *  |        |
| 浏览(0)            | 确定                                                                                                    | 取消 | 下一页(图) |

下一步:

| G ▲ Microsoft Server 操作系统设置                                           | ×      |
|-----------------------------------------------------------------------|--------|
| 选择要安装的驱动程序                                                            |        |
| Red Hat VirtIO SCSI controller (E:\driver\185\amd64\2k19\viostor.inf) |        |
|                                                                       |        |
|                                                                       |        |
|                                                                       |        |
|                                                                       |        |
| □ 隐藏与此计算机硬件不兼容的驱动程序(H)。                                               |        |
| 浏览(Q) 重新扫描( <u>B</u> )                                                | 下一页(图) |

Windows 系统安装重启后,由于没有安装 vmtools,网络是不可用的状态

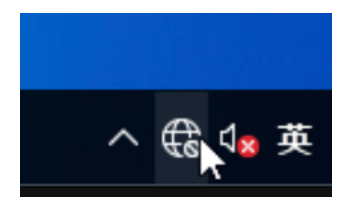

到 vmtools 光驱双击安装 SMTX\_VM\_TOOLS\_INSTALL 工具就可以正常使用网络了

| ≍   🕑 🛄 ∓                                      |          | 管理 CD 驱动                 | b器 (E:) SMTX_VMTOOLS_3_0 |    | -                     | o x      |  |  |
|------------------------------------------------|----------|--------------------------|--------------------------|----|-----------------------|----------|--|--|
| 文件 主页                                          | 共享       | 查看 驱动器工具                 |                          |    |                       | ~ 🕐      |  |  |
| ← → ◇ ↑ 🔀 > CD 驱动器 (E:) SMTX_VMTOOLS_3_0 > 🗸 🗸 |          |                          |                          | ō  | 搜索"CD 驱动器 (E:) SMTX , |          |  |  |
| > ★ 快速访问                                       |          | 名称 ^                     | 修改日期                     |    | 类型                    | 大小       |  |  |
| - 点面                                           |          | driver                   | 2023/5/30 10:4           | 3  | 文件夹                   |          |  |  |
|                                                |          | autorun 🚽                | 2023/5/30 10:4           | 3  | 安装信息                  | 1 KB     |  |  |
| ◆ 下敷                                           | Я        | CHANGELOG                | 2023/5/30 10:4           | 1  | 文件                    | 1 KB     |  |  |
| 🗎 文档                                           | *        |                          | 2023/5/30 10:4           | 3  | 文件                    | 1 KB     |  |  |
| ▶ 图片                                           | *        | README_zh                | 2023/5/30 10:4           | 3  | 文本文档                  | 2 KB     |  |  |
| 、 🔲 山中院                                        |          | 🔀 smartx                 | 2023/5/30 10:4           | 3  | 图标                    | 15 KB    |  |  |
| > 💻 比电脑                                        |          | B SMTX_VM_TOOLS_INSTALL  | 2023/5/30 10:4           | 3  | 应用程序                  | 2,538 KB |  |  |
| > 💅 CD 驱动器 (I                                  | D:) SSS_ | SMTX_VM_TOOLS_INSTALL    | ✔<br>举型: 应用程序 4          | 4  | SH 文件                 | 1 KB     |  |  |
|                                                | VERSION  | 大小: 2.47 MB 4            | 3                        | 文件 | 1 KB                  |          |  |  |
| > 💦 CD 述动暗 (E:) SIVIT.                         |          | vmtools install.gzip.run | 修改日期: 2023/5/30 10:43 4  | 3  | RUN 文件                | 3,203 KB |  |  |
| > 💣 网络                                         |          |                          |                          |    |                       |          |  |  |

E Windows 安全中心

 $\times$ 

#### 你想安装这个设备软件吗?

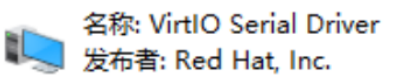

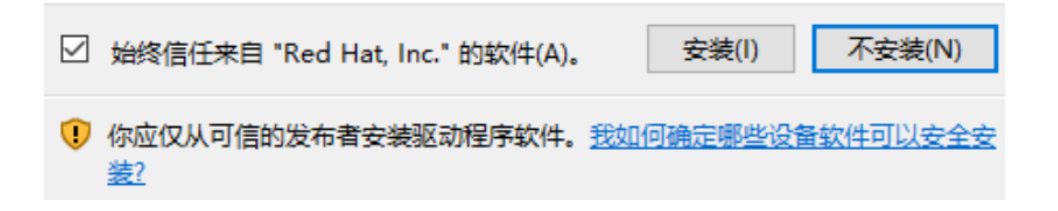

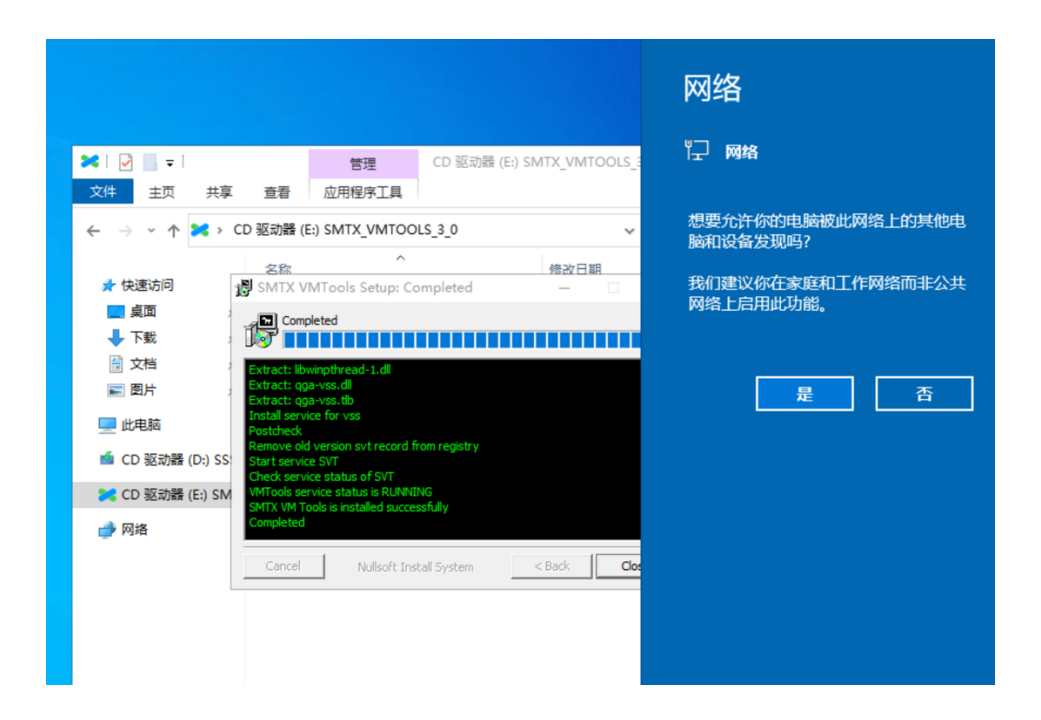

#### 网络已经可用的状态

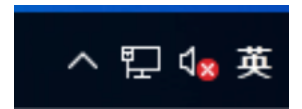

5. Linux 系统安装 vmtools

编辑虚机挂载的虚拟磁盘 ISO,或者新挂载一个 ISO 虚拟光驱

| <b>G</b> myvm |                   |             |       |           |       |   |      |     |
|---------------|-------------------|-------------|-------|-----------|-------|---|------|-----|
| • 打开终端        | じ 关机 🐁 🕐          | •           | ∂编    | 辑~        | ፁ 迁和  | 3 | ♂ 克隆 | •   |
| <b>详情</b> 监控  | 快照 备份与            | 5容灾         | P     | 编辑基2      | 「信息   |   |      |     |
|               |                   |             | 50    | 编辑虚排      | 以机放置组 | Ħ |      |     |
| 磁盘            |                   |             |       | 编辑磁盘      |       |   | 编车   | 咠 ^ |
|               | myvm-1            |             | Þ     | 编辑网约      | 各设备   |   |      |     |
|               | VIRTIO ・分配 40 GiB | ・ <u>独占</u> |       | 编辑虚排      | 以机组   | > |      |     |
| 2 员           | CD-ROM            |             | ٢     | 编辑所属      | 属用户   |   |      |     |
|               | 后用 · IDE          |             |       |           |       |   |      |     |
|               | SMTX_VMTOOLS      | 6-3.0.2-    | 23053 | 01040.iso |       |   |      |     |
|               |                   |             |       |           |       |   |      |     |

### 进入 Linux 控制台后, 挂载光驱, 执行 SMTX\_VM\_TOOLS\_INSTALL.sh

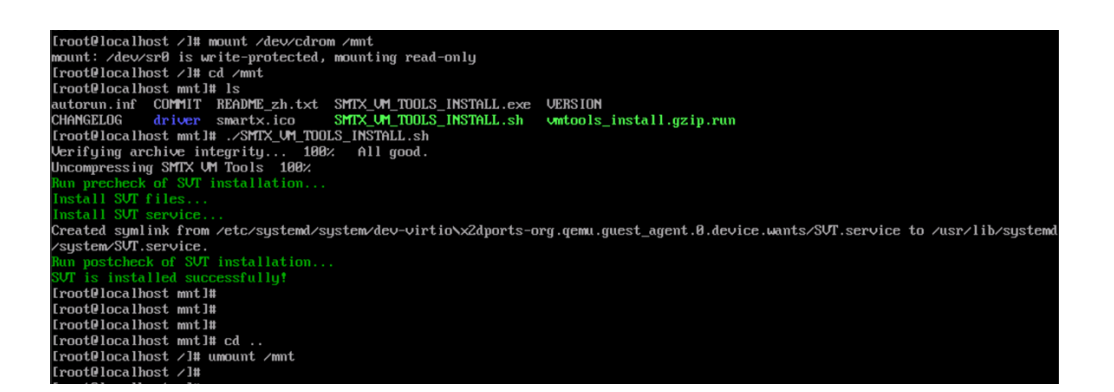

6. 如需要通过 ssh 向自己的虚机上传大文件, 可以通过跳转机

scp -P 8092 待上传文件名称.后缀 <u>guest@1.202.18.11:/home/guest</u> guest 密码单独发送

7. 如果需要通过 web 方式访问虚机的 web 页面,可以提供 todesk 账号,账号/密 码信息单独发送 8. 软件部署验证后,需提交一份完整的部署验证报告,用于产品兼容认证书的支持文档材料

注意事项:

- 1、 由于是合作伙伴公用的环境,因此注意保护隐私数据,本平台不对个人隐私数 据的泄露负责。
- 2、 合作伙伴账号只能对自己创建的虚机进行操作,不要对别的合作伙伴的虚机进行关机,删除,移动,迁移等操作
- 3、 超级管理员账号有权删除合作伙伴账号及管理合作伙伴虚机